# Felhasználói kézikönyv az eljárásrend-kezelő jelentkeztető felületéhez

Utolsó módosítás dátuma: 2016. április 8.

# Tartalom

| Tartalom | 1                                                      | 2  |
|----------|--------------------------------------------------------|----|
| 1. Intéz | zményvezetői jelentkeztető felület                     | 3  |
| 1.1      | Regisztráció, belépés                                  | 3  |
| 1.1.1    | 1 Mesterjelszó jogosultság-kiosztás és validáció       | 3  |
| 1.1.2    | 2 Belépés                                              | 3  |
| 1.2      | Eljárások kezelése                                     | 3  |
| 1.3      | A kiválasztott eljárás részletei                       | 4  |
| 1.4      | Résztvevők adminisztrálása                             | 5  |
| 1.4.1    | 1 Jelentkeztetés                                       | 5  |
| 1.4.2    | 2 Hibás jelentkeztetés javítása                        | 15 |
| 1.4.3    | 3 Jelentkeztetési státuszok megtekintése               | 17 |
| 1.4.4    | 4 Jelentkeztetés véglegesítése több pedagógus esetében | 18 |
| 1.4.5    | 5 Véglegesítés visszavonása több pedagógus esetében    | 19 |

## 1. Intézményvezetői jelentkeztető felület

## 1.1 Regisztráció, belépés

## 1.1.1 Mesterjelszó jogosultság-kiosztás és validáció

Az intézményvezetői jelentkeztető felületet a <u>www.oktatas.hu</u> oldalon a *Saját oldal/ Intézmény* menüpontban az *Eljárásrendkezelő* alkalmazás alatt találja. A jelentkeztetési felület használatához az intézményvezetőnek (vagy az általa megbízott személynek) rendelkeznie kell mesterjelszó-validációval és a mesterjelszó-kezelő rendszerben az *Eljárásrendkezelő* modulhoz jogosultsággal.

Amennyiben az intézményvezető (vagy az általa megbízott személy) nem rendelkezik mesterjelszó-validációval, akkor lépjen be a <u>www.oktatas.hu</u> oldalon *Látogató* típusú felhasználóként, majd a *Saját oldal Alapadatok* menüpontjában végezze el a *Mesterjelszó-validációt*.

A mesterjelszó-kezelő rendszerben az *Eljárásrendkezelő* modulhoz kell jogosultságot kiosztani a lenti funkciók elérése érdekében.

A mesterjelszó-kezelő rendszerben történő jogosultság-kiosztást, valamint a *Mesterjelszó-validáció* folyamatának leírását a *Szervező alkalmazás* felhasználói segédletének VI. fejezetében találja a következő linken: <u>Felhasználói segédlet az oktatas.hu oldalon elérhető</u> <u>Saját oldal és a szervező alkalmazás felületeinek és funkcióinak használatához</u>. A Felhasználói segédletet a *Saját oldalról* is letöltheti.

## 1.1.2 Belépés

Az *Eljárásrendkezelő* alkalmazást a bejelentkezést követően a http://www.oktatas.hu/eljarasrendkezelo\_admin linken érheti el.

Amennyiben a fenti link segítségével nem tudott belépni a felületre, kérjük, hogy a Saját oldal Alapadatok menüpontjában szíveskedjen ellenőrizni, hogy a Mesterjelszó-validáció a felhasználói segédletben szereplő útmutatóban leírtaknak megfelelően, a jogosultsággal rendelkező felhasználónévvel került-e elvégzésre.

## 1.2 Eljárások kezelése

A felületre belépve egy kereső ablak fogadja a felhasználót, amely a rendszerben lévő eljárások közötti keresés lehetőségét biztosítja. Jelenleg a rendszerben csak a 2016. évi és 2017. évi általános minősítési eljárás szerepel, az adatok a következő évek során folyamatosan bővülnek. Az eljárások közül a rendszer automatikusan a 2017. évi általános eljárást tölti be, így ezen keresőfunkció használatára csak abban az esetben van szükség, ha a tavalyi jelentkezési adatokat kívánja megtekinteni.

Az eljárás neve előtt található ikonra kattintva az adott évi aleljárások jeleníthetőek meg vagy zárhatóak be. Az aleljárásnál található ikonra kattintva az adott aleljárás részletes leírása, a jelentkezési feltételek tekinthetőek meg.

| járás neve                                               |                                       |                      | Nyitódátum                             |                                                    |                                                     | ×                                 |
|----------------------------------------------------------|---------------------------------------|----------------------|----------------------------------------|----------------------------------------------------|-----------------------------------------------------|-----------------------------------|
| pus                                                      | Nyílt                                 | T                    | Jelentkezési hatá                      | ridő                                               |                                                     | ×                                 |
| lapot                                                    | Publikált                             | Ŧ                    | Véglegesítési hatá                     | iridő                                              |                                                     | ×                                 |
|                                                          |                                       |                      |                                        |                                                    |                                                     | Keresés                           |
|                                                          |                                       |                      |                                        | Jelentkezési                                       | Véglegesítési                                       | Keresés                           |
| Eljárás neve                                             | Típus<br>Nyílt                        | Állapot<br>Publikált | Nyitôdátum ∨<br>2016.03.01             | Jelentkezési<br>határidő<br>2016.04.30             | Véglegesítési<br>határidő<br>2016.05.11             | Keresés<br>Műveletek<br>Részletek |
| Eljárás neve 2017. évi általános minősítés Aleliárás pel | Típus<br>Nyîlt<br>re: 2017 ávi kötele | Állapot<br>Publikált | Nyitódátum →<br>2016.03.01<br>00:00:00 | Jelentkezési<br>határidő<br>2016.04.30<br>00:00:00 | Véglegesítési<br>határidő<br>2016.05.11<br>00:00:00 | Keresés<br>Műveletek<br>Részletek |

A sor végén található *Részletek* gombra kattintva éri el az eljáráshoz tartozó jelentkeztetési funkciókat, így tud belépni az eljáráshoz tartozó felületre.

## 1.3 A kiválasztott eljárás részletei

A *Részletek* gombra kattintva a kiválasztott eljárás részletes adatlapján az eljárás és a hozzá tartozó aleljárások legfontosabb adatait találja, valamint a *Résztvevők adminisztrálása* gombra kattintva aleljárásonként van lehetősége az adott aleljárásra jelentkeztetni a pedagógusokat.

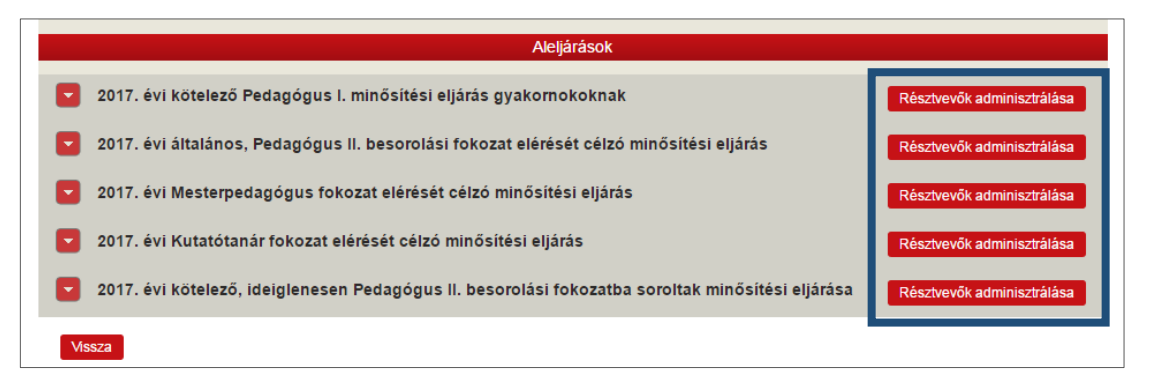

Az eljárás részletei lapon az aleljárások alapértelmezetten zárt formában jelennek meg, de az aleljárás neve előtt található sikonra kattintva az egyes aleljárások részletes adatai megnyithatóak, majd újra bezárhatóak.

## 1.4 Résztvevők adminisztrálása

## 1.4.1 Jelentkeztetés

#### Aleljárás keresés

A résztvevők adminisztrálásának oldalán a kiválasztott aleljárás legfontosabb adatai láthatók. Az aleljárások között ezen az oldalon is lehetőség van váltani az *Aleljárás neve* mező lenyíló listájának segítségével.

|                             | 2017. évi általános minősítés                                                                    |
|-----------------------------|--------------------------------------------------------------------------------------------------|
|                             | Aleljárás                                                                                        |
| Aleljárás neve <b>(</b> )   | 2017. évi kötelező Pedagógus I. minősítési eljárás gyakornokoknak                                |
|                             | 2017. évi kötelező Pedagógus I. minősítési eljárás gyakornokoknak                                |
| Leírás                      | 2017. évi általános, Pedagógus II. besorolási fokozat elérését célzó minősítési eljárás          |
|                             | 2017. évi Mesterpedagógus fokozat elérését célzó minősítési eljárás                              |
|                             | 2017. évi Kutatótanár fokozat elérését célzó minősítési eljárás                                  |
|                             | 2017. évi kötelező, ideiglenesen Pedagógus II. besorolási fokozatba soroltak minősítési eljárása |
|                             |                                                                                                  |
|                             |                                                                                                  |
|                             |                                                                                                  |
| Elérhető besorolási fokozat | Pedagógus I.                                                                                     |

#### Pedagógus keresés

Az adatok alatt egy keresőfelület található, ahol az intézmény pedagógusai közül a keresőmezők segítségével szűrheti le azokat a pedagógusokat, akiket a kiválasztott aleljárásra jelentkeztetni szeretne.

| Pedagógus keresése   |                                 |                                     |                                |
|----------------------|---------------------------------|-------------------------------------|--------------------------------|
| Oktatási azonosító   |                                 | Születési hely                      |                                |
| Vezetéknév           |                                 | Születési idő                       | × 🕮                            |
| Keresztnév           |                                 | Email cím                           |                                |
| Besorolási fokozat   |                                 | Szakmai gyakorlati évek száma       | -tól -ig                       |
| Om azonosító         |                                 | Jelentkezés állapot                 |                                |
| OH módosította       | - •                             |                                     |                                |
| Intézmény            |                                 |                                     | •                              |
| Feladatellátási hely |                                 |                                     | T                              |
|                      | Az adatok félóránként frissülne | ek a KIR személyi nyilvántartásból. |                                |
|                      |                                 | E                                   | kportok listája Export Keresés |

A mezők kitöltése nélkül a *Keresés* gomb megnyomására az intézmény összes pedagógusa megjelenik a találati listában. Célszerű a keresett pedagógus csak egy adatát kitölteni a kereső felületen. A rendszer a KIR személyi nyilvántartásban rögzített adatok alapján keres,

így akár egy, a KIR személyi nyilvántartásban rögzített adattól való karaktereltérés (pl. plusz szóköz) esetén sem találja meg a keresett személyt a rendszerben.

A találati listában a jelentkezés állapota oszlopban a pedagógus jelentkezési állapota látható, amely jelentkezett, visszavont vagy véglegesített lehet. Amennyiben a jelentkezés állapota oszlop nem tartalmaz adatot, a pedagógust még egyik aleljárásra sem jelentkeztette az intézményi ügyintéző.

| Jele | ntkezések |                     |             |                |            |   |                         |                        |           |
|------|-----------|---------------------|-------------|----------------|------------|---|-------------------------|------------------------|-----------|
|      |           | Oktatási azonosító: | Viselt név: | Születési idő: | Email cím: |   | Jelentkezés<br>állapota | Jelentkezés<br>dátuma  | Műveletek |
| •    |           |                     |             | 1974.04.17     |            | l |                         |                        | Részletek |
| •    |           |                     |             | 1969.10.16     |            |   | Jelentkezett 🚯          | 2016.04.04<br>17:05:57 | Részletek |
| -    |           |                     |             | 1977.09.01     |            |   |                         |                        | Részletek |
| -    |           |                     |             | 1984.10.01     |            |   |                         |                        | Részletek |
| •    |           |                     |             | 1983.09.01     |            |   | Véglegesített 🚯         | 2016.04.04<br>16:39:56 | Részletek |
| •    |           |                     |             | 1950.09.01     |            |   | Visszavont              |                        | Részletek |
| •    |           |                     |             | 1978.09.01     |            |   | Jelentkezett            | 2016.03.30<br>16:19:34 | Részletek |
| •    |           |                     |             | 1978.01.01     |            |   | Jelentkezett            | 2016.03.30<br>16:17:28 | Részletek |
| -    |           |                     |             | 1980.08.01     |            | H |                         |                        | Részletek |

Azon pedagógusok adatsora, akiknek jelentkezett, visszavont vagy véglegesített állapota nem a kiválasztott aleljárásra vonatkozik, halványabb betűszínnel látható. Az egeret a jelentkezés

állapota mellett található <sup>1</sup> ikonhoz közelítve megtekinthető, hogy melyik aleljárásra vonatkozik a jelentkezési állapot. A dátum szerinti utolsó állapot jelenik meg minden pedagógus esetében.

A pedagógusok sorának elején található Sombbal a pedagógusra vonatkozó további adatok jeleníthetők meg, majd csukhatók be.

|           |                  |               |                                  | 1983.09.01              | Véglegesített ()                             | 2016.04.04<br>16:39:56 | Részletek |
|-----------|------------------|---------------|----------------------------------|-------------------------|----------------------------------------------|------------------------|-----------|
|           |                  |               |                                  | 1950.09.01              | Visszavont 🚺                                 |                        | Részletek |
|           |                  |               | _                                | 1978.09.01              | Jelentkezett                                 | 2016.03.30<br>16:19:34 | Részletek |
|           |                  |               |                                  |                         |                                              |                        |           |
| Szakmai g | yakorlati évek:  | Jelen         | ilegi besorolási fok             | ozat(ok):               | Szakvizsgával rendelk                        | ezik:                  |           |
| Szakmai g | iyakorlati évek: | Jelen<br>Peda | ilegi besorolási fok<br>gógus I. | ozat(ok):               | Szakvizsgával rendelko<br>Nem                | ezik:                  |           |
| Szakmai g | yakorlati évek:  | Peda          | ilegi besorolási fok<br>gógus I. | ozat(ok):<br>1978.01.01 | Szakvizsgával rendelk<br>Nem<br>Jelentkezett | 2016.03.30<br>16:17:28 | Részletek |

#### Pedagógus kiválasztása, a jelentkeztetés feltételei

A kiválasztott pedagógus jelentkeztetéséhez kattintson a pedagógus sorában található *Részletek* gombra!

|        | Oktatási azonosító: | Viselt név:      | Születési idő: | Email cím: | Jelentkezés<br>állapota | Jelentkezés<br>dátuma | Műveletek         |
|--------|---------------------|------------------|----------------|------------|-------------------------|-----------------------|-------------------|
|        | 123456917955        | Xxxxxx Yyyyyyyy  | 1980.08.01     | xxxxxx.yyy |                         |                       | Részletek         |
|        |                     |                  | 1              |            |                         |                       |                   |
|        |                     |                  |                |            |                         |                       |                   |
|        |                     |                  |                |            |                         |                       |                   |
| L)( 1) | (▶)(▶) 20 ▼         | elem oldalanként |                |            |                         |                       | 1 - 1 a(z) 1 elem |

A részleteket tartalmazó oldalon a kiválasztott aleljárás, a pedagógus KIR személyi nyilvántartásban rögzített adatai, valamint a jelentkezésének állapota, jelentkezett pedagógus esetén az aleljárás neve és a jelentkezés dátuma látható. Visszavont jelentkezési státuszú pedagógus esetén szintén látható azon aleljárás neve, melyre vonatkozóan a jelentkezés visszavonásra került. Ezen az oldalon lehet megadni a jelentkeztetéshez szükséges további adatokat.

A jelentkeztetés során az alábbiakra kell figyelemmel lenni:

Kizárólag olyan pedagógusok jelentkeztethetők, akiknél a KIR személy nyilvántartásában mind a besorolási fokozat, mind a munkakör, mind az e-mail cím rögzítve van, és közalkalmazotti jogviszonnyal vagy munkaviszonnyal rendelkeznek.

Csak a pedagógus-munkakör, a pedagógiai előadó és a pedagógiai szakértő munkakör, illetve a gyermekvédelmi törvény hatálya alá tartozó pedagógus-munkakör kategóriával rendelkező pedagógusokat lehet jelentkeztetni.

Minden pedagógust az adatkezelő intézménye tud jelentkeztetni, csak olyan munkakörrel, ami az adatkezelő intézménynél rögzítve van.

A hiányzó adatok pótlását vagy a hibás adatok javítását a KIR személyi nyilvántartásban kell elvégezni az intézményvezetőnek. A KIR személyi nyilvántartásban módosított adatok a módosítás feldolgozását követően kb. fél óra múlva frissülnek a jelentkeztető felületen.

Egy pedagógus jelentkeztetése a kiválasztott aleljárásra csak akkor lehetséges, ha a pedagógusnak nincs aktív jelentkeztetése másik aleljárásra, azaz a jelentkezés állapota oszlop értéke üres vagy *Visszavont*.

| Jelentkezése | k                     |                  |                |            |                         |                     |                      |
|--------------|-----------------------|------------------|----------------|------------|-------------------------|---------------------|----------------------|
|              | Oktatási azonosító:   | Viselt név:      | Születési idő: | Email cím: | Jelentkezés<br>állapota | elentkezés<br>átuma | Műveletek            |
|              | 123456917955          | Хххххх Үууууууу  | 1980.08.01     | xxxxxx.yyy |                         |                     | Részletek            |
|              |                       |                  |                |            |                         |                     |                      |
| <b>(</b>     | ► ► 20 ▼              | elem oldalanként |                |            |                         |                     | 1 - 1 a(z) 1 elemből |
| Véglegesíté  | s Véglegesítés vissza | vonása           |                |            |                         | Cso                 | oportos jelentkezés  |

Amennyiben a pedagógus már jelentkezett állapotban van egy másik aleljárásban, akkor a pedagógus részletes adatait megjelenítő oldalon a jelentkeztetés funkció nem érhető el.

#### Munkakör, tantárgycsoport, tantárgy megadása

A pedagógus jelentkeztetéséhez ki kell választani a pedagógus *munkakörét,* és amennyiben releváns *a tantárgycsoportját és tantárgyát* a Jelentkezési lapon megadottaknak megfelelően.

Amennyiben a választható elemek között nem jelenik meg a kívánt munkakör, tantárgycsoport, illetve tantárgy, a hiányzó adatokat a KIR személyi nyilvántartásában kell pótolni az intézményvezetőnek. A KIR személyi nyilvántartásban módosított adatok a feldolgozott módosítást követően kb. fél óra múlva válnak elérhetővé a jelentkeztető felületen.

A tantárgycsoport és tantárgy mezők listájából a Jelentkezési lapon megjelölt adatot kell kiválasztani. Kérjük, hogy olyan tantárgyat jelöljön meg, amelyet a pedagógus legalább heti két órában tanít.

Amíg a pedagógus munkaköre nem kerül kiválasztásra, illetve amennyiben a kiválasztott munkakör nem tantárgyhoz kötött, a tantárgycsoport és tantárgy mezők nem jelennek meg a felületen, nem lehetséges a kitöltésük.

| Pedagógus adatok Jelentkezé A jelentkezőnek még nincs j | is adatok, jelentkeztetés<br>jelentkezése az adott aleljárásra. |  |
|---------------------------------------------------------|-----------------------------------------------------------------|--|
| Jelentkeztetés                                          |                                                                 |  |
| Munkakör:                                               | nemzetiségi tanító 🔻                                            |  |
| A kiválasztott munkakörhöz nem ad                       | ható meg tantárgy, vagy még nem választott ki munkakört. ฤ      |  |
| Jelenlegi besorolás:                                    | Pedagógus I.                                                    |  |
| Minősítő vizsga<br>leteltének határideje: ( 🕄           | X                                                               |  |
| Intézményi kategória: 🜖                                 | Y                                                               |  |
| Nemzetiségi nyelv:                                      | •                                                               |  |
| Jelentkeztetés Vissza                                   |                                                                 |  |

#### Minősítő vizsga leteltének határidejének megadása

A pedagógus munkaköre, illetve amennyiben releváns a tantárgycsoport és a tantárgy mezők kiválasztását követően a 2017. évi kötelező Pedagógus I. minősítési eljárás gyakornokoknak aleljárás során szükséges a pedagógus minősítő vizsga leteltének határidejének megadása, amely során csak 2017-es dátum adható meg a naptár funkcióra való kattintást követően.

| Pedagógus adatok Jelentkező                 | is adatok, jelentkeztetés<br>jelentkezése az adott aleljárásra. |
|---------------------------------------------|-----------------------------------------------------------------|
| Jelentkeztetés                              |                                                                 |
| Munkakör:                                   | nemzetiségi tanító 🔻                                            |
| A kiválasztott munkakörhöz nem ad           | ható meg tantárgy, vagy még nem választott ki munkakört. 👔      |
| Jelenlegi besorolás:                        | Pedagógus I.                                                    |
| Minősítő vizsga<br>leteltének határideje: 👔 | ×                                                               |
| Intézményi kategória: 🚯                     | <b>•</b>                                                        |
| Nemzetiségi nyelv:                          | •                                                               |
| Jelentkeztetés Vissza                       |                                                                 |

A gyakornoki idő megállapításához (minősítő vizsga leteltének határideje) a pedagógusok előmeneteli rendszeréről és a közalkalmazottak jogállásáról szóló 1992. évi XXXIII. törvény köznevelési intézményekben történő végrehajtásáról szóló 326/2013. (VIII. 30.) Korm. rendelet (továbbiakban: Rendelet) nyújt segítséget. A Rendelet - **a pedagógus jogviszonyának létesítésekor** - hatályos állapota alapján kell megállapítani a gyakornoki időt. Kérjük, hogy a KIR személyi nyilvántartásban rögzített dátumot is szíveskedjen felülvizsgálni, szükség esetén javítani azt!

#### Intézményi kategória megadása

Minden jelentkezés során kötelezően kitöltendő mező az intézményi kategória megadása. Kérjük, hogy az intézményi kategória kiválasztásakor a pedagógus tevékenységéhez legközelebb álló kategóriát jelölje meg.

| Pedagógus adatok Jelentkezé                 | is adatok, jelentkeztetés                                  |
|---------------------------------------------|------------------------------------------------------------|
| A jelentkezőnek még nincs                   | jelentkezése az adott aleljárásra.                         |
| Jelentkeztetés                              |                                                            |
| Munkakör:                                   | nemzetiségi tanító 🔻                                       |
| A kiválasztott munkakörhöz nem ad           | ható meg tantárgy, vagy még nem választott ki munkakört. 🜖 |
| Jelenlegi besorolás:                        | Pedagógus I.                                               |
| Minősítő vizsga<br>leteltének határideje: 🚯 |                                                            |
| Intézményi kategória: 👔                     | <b>T</b>                                                   |
| Nemzetiségi nyelv:                          | T                                                          |
| Jelentkeztetés Vissza                       |                                                            |

#### Óra/foglalkozás nyelvének megadása

Minden jelentkezés során (kivéve az alábbi intézményi kategóriák megjelölésénél: pedagógiai-szakmai szolgáltatás, területi gyermekvédelmi szakszolgálat, gyermekotthoni nevelés, javítóintézeti nevelés, nevelőszülői hálózat) kitöltendő mező az óra/foglalkozás nyelvének megadása. Amennyiben magyar nyelven tart a pedagógus órát/foglalkoztatást, akkor az igen mező kiválasztása szükséges.

| lelentkeztetés                              |                                                             |   |
|---------------------------------------------|-------------------------------------------------------------|---|
| Munkakör:                                   | gyógypedagógus                                              | • |
| A kiválasztott munkakörhöz nem a            | dható meg tantárgy, vagy még nem választott ki munkakört. 🐧 |   |
| Jelenlegi besorolás:                        | Pedagógus I.                                                |   |
| Minősítő vizsga<br>leteltének határideie: 6 | 2017.01.21.                                                 | × |
| Intézményi kategória: 🚯                     | Pedagógiai szakszolgálat                                    | T |
| Pedagógiai szakszolgálati<br>tevékenység: 1 | gyógypedagógiai tanácsadás, korai fejlesztés és gondozás    | • |
| Az óra/foglalkozás<br>nyelve magyar:        | Igen                                                        | T |

Amennyiben a pedagógus nem magyar nyelven tart órát/foglalkozást, akkor a nem mező kiválasztása szükséges, ekkor megjelenik egy újabb mező, ahol kiválasztható az adott nyelv. (PI.: Angol nyelven tart biológia órát a pedagógus)

| lelentkeztetés                              |                                   |     |
|---------------------------------------------|-----------------------------------|-----|
| Munkakör:                                   | tanár                             | ¥   |
| Tantárgycsoport: 🚯                          | biológia tantárgycsoport          | •   |
| Tantárgy: 🕤                                 | biológia angol nyelven            | •   |
| Jelenlegi besorolás:                        | Mesterpedagógus                   |     |
| Minősítő vizsga<br>leteltének határideje: ( | 2017.01.31.                       | × 🕮 |
| Intézményi kategória: 👔                     | Általános iskolai nevelés-oktatás | •   |
| Az óra/foglalkozás<br>nyelve magyar:        | Nem                               | T   |
| Nyelv:                                      | angol                             | T   |
| Jelentkeztetés Vissza                       |                                   |     |

#### Nemzetiségi nyelv megadása

A nemzetiségi nyelv megadása az alábbi munkakörök esetén kötelező: nemzetiségi óvodapedagógus, nemzetiségi tanító, közismereti tárgyat nemzetiségi nyelven oktató tanár, nemzetiségi nyelvtanár. Kérjük, hogy amennyiben az adott nemzetiségi nyelven tartja az órát/foglalkozást a jelentkező, akkor *Az óra/foglalkozás nyelve magyar* mezőnél válassza a *Nem* lehetőséget és rögzítse a *Nyelv* mezőnél is az adott nemzetiségi nyelvet. Amennyiben idegen nyelven tart órát/foglalkoztatást a nemzetiségi nyelv használata mellett, akkor a *Nyelv* mezőnél válassza ki a megfelelő idegen nyelvet. (pl.: szerb nemzetiségi nyelvtanár angol tantárgyat tanít: *Nyelv*: angol, *Nemzetiségi nyelv:* szerb)

| Pedagógus adatok Jelentkezé                 | és adatok, jelentkeztetés                                   |
|---------------------------------------------|-------------------------------------------------------------|
| A jelentkezőnek még nincs                   | jelentkezése az adott aleljárásra.                          |
| Jelentkeztetés                              |                                                             |
| Munkakör:                                   | nemzetiségi tanító 🔻                                        |
| A kiválasztott munkakörhöz nem ad           | lható meg tantárgy, vagy még nem választott ki munkakört. 🚯 |
| Jelenlegi besorolás:                        | Pedagógus I.                                                |
| Minősítő vizsga<br>leteltének határideje: 🜖 | ×                                                           |
| Intézményi kategória: 🚯                     | ×                                                           |
| Nemzetiségi nyelv:                          | · · · · · ·                                                 |
| Jelentkeztetés Vissza                       |                                                             |

#### AMI tanszak megadása

Alapfokú művészetoktatási intézményi kategória kiválasztása során kötelezően kitöltendő mező. A legördülő listában csak az új tanszak felosztás szerinti tanszakok találhatóak meg. Kérjük, hogy amennyiben a pedagógus régi tanszak felosztás szerint végzi a tevékenységét, akkor azt feleltesse meg az új tanszaknak. Ehhez az alábbi linken talál segítséget: <a href="http://mzmsz.hu/index.php?option=com\_content&view=article&id=632:az-alapfoku-mveszetoktatasi-intezmenyekben-oktatott-tanszakok-regi-es-uj-elnevezeseinek-megfeleltetese&catid=1:aktualis&Itemid=7

| Munkakör:               | tanár                                                         |  |
|-------------------------|---------------------------------------------------------------|--|
| Tantárgycsoport: 🜖      | alaofokú művészeti oktatás zeneművészeti ágon belüli tantárov |  |
| Tantárgy: 🕦             | akkordikus tanszak                                            |  |
|                         | bábjáték tanszak                                              |  |
| Jelenlegi besorolás:    | balett tanszak                                                |  |
|                         | billentyűs tanszak                                            |  |
| Minősítő vizsga         | fafúvós tanszak                                               |  |
|                         | fém és zománcműves tanszak                                    |  |
| Intézményi kategória: 🚯 | fotó és film tanszak                                          |  |
|                         | 24.11.4                                                       |  |
| AMI tanszak:            | fafúvós tanszak                                               |  |
| Агогалодіаікогаз        |                                                               |  |
| nyelve magyar:          |                                                               |  |

#### Pedagógiai szakszolgálati tevékenység megadása

A pedagógiai szakszolgálatnál dolgozó pedagógusok esetében kötelezően kitöltendő mező. A pedagógiai szakszolgálati intézmények működéséről szóló 15/2013. (II. 26.) EMMI rendelet 6. melléklete alapján választhatja ki a megfelelő tevékenységet.

| Jelentkeztetés                              |                                                                                              |   |   |
|---------------------------------------------|----------------------------------------------------------------------------------------------|---|---|
| Munkakör:                                   | pszichológus                                                                                 |   | • |
| A kiválasztott munkakörhöz nem a            | idható meg tantárgy, vagy még nem választott ki munkakört. 🐧                                 |   |   |
| Jelenlegi besorolás:                        | Pedagógus II.                                                                                |   |   |
| Minősítő vizsga                             | 2017.01.31.                                                                                  | × |   |
| Intézményi kategória: ()                    | Pedagógiai szakszolgálat                                                                     |   | • |
| Pedagógiai szakszolgálati<br>tevékenység: 1 |                                                                                              |   | • |
| Az óra/foglalkozás<br>nyelve magyar:        | gyógypedagógiai tanácsadás, korai fejlesztés és gondozás<br>szakértői bizottsági tevékenység |   |   |
| Jelentkeztetés Vissza                       | nevelési tanácsadás<br>továbbtanulási, pályaválasztási tanácsadás                            |   |   |

#### SNI típus és BTM megadása

Az SNI típus megadása gyógypedagógus munkakör esetében kötelezően kitöltendő mező. Az alábbi intézményi kategóriák kiválasztása során nem kell megadni az SNI típust vagy a BTM-et: Gyermekotthoni nevelés, Javítóintézeti nevelés, Nevelőszülői hálózat, Pedagógiai szakszolgálat, Területi gyermekvédelmi szakszolgálat.

| Munkakör:                        | avóavbedadóaus                                     |  |
|----------------------------------|----------------------------------------------------|--|
|                                  |                                                    |  |
| kiválasztott munkakörhöz nem adl | mozgásszervi fogyatékos                            |  |
|                                  | értelmi fogyatékos- enyhén értelmi fogyatékos      |  |
| Jelenlegi besorolás:             | értelmi fogyatékos- középsúlyos értelmi fogyatékos |  |
| Min % - 14 %                     | érzékszervi fogyatékos- hallási fogyatékos         |  |
| leteltének határideie: 6         | érzékszervi fogyatékos- látási fogyatékos          |  |
|                                  | beszédfogyatékos                                   |  |
| Intézményi kategória: 🕦          | halmozottan fogyatékos                             |  |
| SNI típus és BTM:                |                                                    |  |
| Az óra/foglalkozás               |                                                    |  |
| nyelve magyar:                   |                                                    |  |

#### Területi gyermekvédelmi szakszolgálati tevékenység megadása

A területi gyermekvédelmi szakszolgálati tevékenység megadása abban az esetben kötelezően kitöltendő mező, ha területi gyermekvédelmi szakszolgálatnál dolgozó pszichológus munkakörű pedagógust kíván jelentkeztetni.

| Pedagógus adato                                              | Jelentkezés adatok, jelentkeztetés                                       |
|--------------------------------------------------------------|--------------------------------------------------------------------------|
| A jelentkezőr                                                | nek még nincs jelentkezése az adott aleljárásra.                         |
| Jelentkeztetés                                               |                                                                          |
| Munkakör:                                                    | pszichológus v                                                           |
| A kiválasztott mur                                           | nkakörhöz nem adható meg tantárgy, vagy még nem választott ki munkakört. |
| Jelenlegi besorolá                                           | is: Pedagógus II.                                                        |
| Intézmény típus:                                             | Területi gyermekvédelmi szakszolgálat 🔻                                  |
| Területi<br>gyermekvédelmi<br>szakszolgálati<br>tevékenység: | szakértői bizottsági tevékenység                                         |
|                                                              | örökbefogadással kapcsolatos tevékenység                                 |
| Jelentkeztetés                                               | Vissza                                                                   |

#### Kötelezően feltöltendő dokumentumok

Mesterpedagógus és Kutatótanár besorolási fokozat elérését célzó minősítési eljárásra történő jelentkeztetés esetén kötelező feltölteni a mezőhöz a lentebb részletezett dokumentumot a *Tallózás* gombra kattintva.

Felhívjuk szíves figyelmét, hogy a felületre az adott aleljáráshoz csak 1 db pdf vagy jpeg formátumú dokumentumot tud feltölteni, amelynek mérete nem haladhatja meg a 10 MB-ot. Kérjük, hogy a szükséges dokumentumokat egy fájlba összesítse!

#### Mesterpedagógus fokozatot célzó aleljárás esetében:

Kérjük, hogy töltse fel a pedagógus szakvizsgáját igazoló oklevelet/okleveleket (szükség esetén a hitelesített index másolatot), illetve a tíz év vezetői gyakorlatról szóló fenntartói igazolást.

#### Kutatótanár fokozatot célzó aleljárás esetében:

Kérjük, hogy töltse fel a pedagógus által hitelesített (aláírt) publikációs tevékenységéről szóló jegyzéket, illetve a tudományos fokozatot igazoló oklevelet.

| Jelentkeztetés                       |                                                             |   |
|--------------------------------------|-------------------------------------------------------------|---|
| Munkakör: 🚯                          | tanító                                                      | • |
| A kiválasztott munkakörhöz nem ac    | lható meg tantárgy, vagy még nem választott ki munkakört. 🚯 |   |
| Jelenlegi besorolás:                 | Pedagógus I.                                                |   |
| Intézményi kategória: 🚯              | Általános iskolai nevelés-oktatás                           | v |
| Az óra/foglalkozás<br>nyelve magyar: | Igen                                                        | T |
| Kötelezően feltöltendő               | Tallózás                                                    |   |

#### A pedagógus jelentkeztetése

A mezők értékének kiválasztása után a *Jelentkeztetés* gombra kattintva rögzíthető a pedagógus jelentkezése. A sikeres jelentkeztetésről felugró ablakban tájékoztat a rendszer. Az *OK* gombra kattintva a pedagógus jelentkezésének állapota jelentkezettre változik.

| Sikeres művelet!                                 |    |
|--------------------------------------------------|----|
| A pedagógus jelentkeztetése sikeresen megtörtént |    |
|                                                  | ОК |

#### A pedagógus jelentkeztetésének véglegesítése

A jelentkeztetést követően van lehetőség a jelentkeztetés véglegesítésre, a Véglegesítés gombra való kattintással.

| Munkakör:       tanító         kiválasztott munkakörhöz nem adható meg tantárgy, vagy még nem választott ki munkakört.          Jelenlegi besorolás:       Pedagógus I.         Intézményi kategória:       Általános iskolai nevelés-oktatás         Az óra/foglalkozás       Igen         nyelve magyar:       Jelenleg feltöltött file: Próba.pdf         Kötelezően feltöltendő       Tallózás         r/isszavonás indoka | elentkeztetes                              |                                                              |  |
|----------------------------------------------------------------------------------------------------|--------------------------------------------|--------------------------------------------------------------|--|
| kiválasztott munkakörhöz nem adható meg tantárgy, vagy még nem választott ki munkakört. ()<br>Jelenlegi besorolás: Pedagógus I.<br>Intézményi kategória: () Általános iskolai nevelés-oktatás<br>Az óra/foglalkozás lgen<br>nyelve magyar:<br>Kötelezően feltöltendő Jelenleg feltöltött file: Próba.pdf<br>dokumentumok: () Tallózás<br>risszavonás indoka                                                                    | Munkakör: 🜖                                | tanító                                                       |  |
| Jelenlegi besorolás: Pedagógus I.<br>Intézményi kategória: Az óraífoglalkozás<br>nyelve magyar:<br>Kötelezően feltöltendő<br>dokumentumok: I Jelenleg feltöltött file: Próba.pdf<br>Tallózás<br>isszavonás indoka                                                                                                    | kiválasztott munkakörhöz nem               | adható meg tantárgy, vagy még nem választott ki munkakört. 🜖 |  |
| Intézményi kategória:  Az óra/foglalkozás<br>nyelve magyar: Kötelezően feltöltendő<br>dokumentumok:                                                                                                    | Jelenlegi besorolás:                       | Pedagógus I.                                                 |  |
| Az óra/foglalkozás<br>nyelve magyar:     Igen       Kötelezően feltöltendő<br>dokumentumok:     Jelenleg feltöltött file: Próba.pdf       Tallózás                                                                                                    | Intézményi kategória: 🕦                    | Általános iskolai nevelés-oktatás                            |  |
| Kötelezően feltöltendő Jelenleg feltöltött file: Próba.pdf<br>dokumentumok: 1 Tallózás<br>sszavonás indoka                                                                                                    | Az óra/foglalkozás                         | Igen                                                         |  |
| isszavonás indoka                                                                                                    | Kötelezően feltöltendő<br>dokumentumok: () | Jelenleg feltöltött file: Próba.pdf<br>Tallózás              |  |
|                                                                                                    | sszavonás indoka                           |                                                              |  |
|                                                                                                    |                                            |                                                              |  |
|                                                                                                    |                                            |                                                              |  |
|                                                                                                    |                                            |                                                              |  |
|                                                                                                    |                                            |                                                              |  |
|                                                                                                    |                                            |                                                              |  |

Felhívjuk figyelmét, hogy amennyiben egyszerre több pedagógus jelentkezése esetében szeretné a véglegesítés műveletet végrehajtani, akkor azt megteheti az 1.4.4. pontban foglaltak szerint.

#### Véglegesítés visszavonása

A véglegesítést követően lehetősége van május 10-ig visszavonni a jelentkeztetés véglegesítését a Véglegesítés visszavonása gombra kattintva.

| Pedagógus adatok                     | Jelentkez        | és adatok, jelentkeztetés                                         |
|--------------------------------------|------------------|-------------------------------------------------------------------|
| Jelentkezés adatok<br>Aleljárás neve | 2017.<br>eljárás | évi Kutatótanár besorolási fokozat elérését célző minősítési<br>s |
| Jelentkezés dátuma                   | 2016.0           | 04.08. 12:51:43                                                   |
| Jelentkezés állapota                 | Végle            | gesitett                                                          |
|                                      |                  |                                                                   |
| Munka                                | kör: 🚯           | tanító                                                            |
| Tantárgycso                          | port: 🕦          |                                                                   |
| Tantá                                | rgy: 🕦           |                                                                   |
| Jelenlegi bes                        | sorolás:         | Pedagógus I.                                                      |
| Intézményi kateg                     | ória: 🕦          | Általános iskolai nevelés-<br>oktatás                             |
| Az óra/foglalko<br>nyelve magyar     | ozás<br>r:       | lgen                                                              |
| Kötelezően feltölte<br>dokumentumok: | endő<br>(1       | Próba.pdf                                                         |
| Véglegesítés visszavor               | nása Vis         | 528                                                               |

Felhívjuk figyelmét, hogy amennyiben egyszerre több pedagógus jelentkezése esetében szeretné a véglegesítés visszavonása műveletet végrehajtani, akkor azt megteheti az 1.4.5. pontban foglaltak szerint.

## 1.4.2 Hibás jelentkeztetés javítása

#### <u>Hibás adat javítása</u>

Amennyiben a pedagógust megfelelő aleljárásra jelentkeztette az intézményvezető, de a munkakör, tantárgycsoport, tantárgy, egyéb adat kiválasztása hibásan történt meg, úgy lehetősége van ennek javítására a felületen a hibás mezők megfelelő értékének kiválasztásával, és a *Jelentkeztetés módosítása* gomb megnyomásával.

| Jelentkeztetés                          |                                                             |   |
|-----------------------------------------|-------------------------------------------------------------|---|
| Munkakör: 🜖                             | tanító                                                      | • |
| A kiválasztott munkakörhöz nem a        | dható meg tantárgy, vagy még nem választott ki munkakört. 🚯 |   |
| Jelenlegi besorolás:                    | Pedagógus I.                                                |   |
| Intézményi kategória: 🜖                 | Általános iskolai nevelés-oktatás                           | • |
| Az óra/foglalkozás                      | Igen                                                        | • |
| Kötelezően feltöltendő dokumentumok: () | lelenleg feltöltött file: Próba.pdf<br>Tallózás             |   |
|                                         |                                                             |   |
|                                         |                                                             |   |
|                                         |                                                             |   |
|                                         |                                                             | 1 |
|                                         |                                                             |   |
| Jelentkeztetés módosítása Jele          | entkezés visszavonása Véglegesítés Vissza                   |   |
|                                         |                                                             |   |

Kérjük, hogy a *Jelentkezetés módosítása* gomb megnyomása után véglegesítse a pedagógus jelentkezését.

#### Hibás aleljárásra történt a jelentkeztetés

Amennyiben az aleljárás kiválasztása történt hibásan, a pedagógus jelentkezését a *Jelentkezés visszavonása* gombbal kell visszavonni. A *Jelentkezés visszavonása* gomb megnyomása előtt kötelező kitölteni a *Visszavonás indoka* mezőt (a mező tartalma csak ebben az esetben szerkeszthető).

| Muuduada Sau 🙆                                                | tanító                                                   | •        |
|---------------------------------------------------------------|----------------------------------------------------------|----------|
| Μυηκακος: 🕦                                                   |                                                          |          |
| iválasztott munkakörhöz nem a                                 | adható meg tantárgy, vagy még nem választott ki munkakör | t. 🚺     |
| Jelenlegi besorolás:                                          | Pedagógus I.                                             |          |
| Intézményi kategória: 🕦                                       | Általános iskolai nevelés-oktatás                        | <b>v</b> |
| Az óra/foglalkozás                                            | Igen                                                     | •        |
| nyelve magyar:                                                |                                                          |          |
|                                                               |                                                          |          |
| Kötelezően feltöltendő                                        | Jelenleg feltöltött file: Próba.pdf                      |          |
| Kötelezően feltöltendő<br>dokumentumok: ()                    | Jelenleg feltöltött file: Próba.pdf                      |          |
| Kötelezően feltöltendő<br>dokumentumok: (1)                   | Jelenleg feltöltött file: Próba.pdf<br>Tallózás          |          |
| Kötelezően feltöltendő<br>dokumentumok: ()                    | Jelenleg feltöltött file: Próba.pdf<br>Tallózás          |          |
| Kötelezően feltöltendő<br>dokumentumok: ()<br>szavonás indoka | Jelenleg feltöltött file: Próba.pdf<br>Tallózás          |          |
| Kötelezően feltöltendő<br>dokumentumok: ()<br>szavonás indoka | Jelenleg feltöltött file: Próba.pdf<br>Tallózás          |          |
| Kötelezően feltöltendő<br>dokumentumok: 1                     | Jelenleg feltöltött file: Próba.pdf<br>Tallózás          |          |
| Kötelezően feltöltendő<br>dokumentumok: ()<br>szavonás indoka | Jelenleg feltöltött file: Próba.pdf<br>Tallózás          |          |
| Kötelezően feltöltendő<br>dokumentumok: 1                     | Jelenleg feltöltött file: Próba.pdf<br>Tallózás          |          |
| Kötelezően feltöltendő<br>dokumentumok: 1                     | Jelenleg feltöltött file: Próba.pdf<br>Tallózás          |          |
| Kötelezően feltöltendő<br>dokumentumok: ()<br>szavonás indoka | Jelenleg feltöltött file: Próba.pdf<br>Tallózás          |          |
| Kötelezően feltöltendő<br>dokumentumok: ()<br>szavonás indoka | Jelenleg feltöltött file: Próba.pdf<br>Tallózás          |          |

A *Jelentkezés visszavonása* gomb megnyomása után egy felugró ablakban tájékoztat a rendszer, hogy melyik aleljárásban készül a felhasználó a jelentkezés visszavonására. Az *Igen* gombra kattintva meg kell erősíteni a visszavonást.

| Jelentkezés visszavonása                                                                                                    | ×  |
|----------------------------------------------------------------------------------------------------|----|
| Ön a(z) 2017. évi általános, Pedagógus II. besorolási fokozat elérését célzó minősítési<br>eljárás aleljárásból szeretné visszavonni a pedagógus jelentkezését, biztos benne? |    |
| Igen                                                                                                    | em |

A sikeres visszavonásról felugró ablakban tájékoztatja a felhasználót a rendszer. Az OK gomb megnyomása után a pedagógus adatlapja frissítésre kerül, és a jelentkezés állapota visszavont lesz.

| Sikeres művelet!                                              |    |
|---------------------------------------------------------------|----|
| A pedagógus jelentkezésének visszavonása sikeresen megtörtént |    |
|                                                               | ОК |

A visszavonás után az oldal alján található *Vissza* gomb megnyomását követően a lap tetején a megfelelő aleljárást kell kiválasztani, ezután lehetséges a pedagógus újbóli jelentkeztetése.

## 1.4.3 Jelentkeztetési státuszok megtekintése

Az aleljárásra jelentkeztetett pedagógusokat az aleljárás részleteinél a *Jelentkezési állapot* mező megfelelő értékére szűrve, a *Keresés* gomb megnyomása után megjelenő listában látja.

| Pedagógus keresése               |                 |           |                      |                     |                   |      |
|----------------------------------|-----------------|-----------|----------------------|---------------------|-------------------|------|
| Oktatási azonosító               |                 | Születés  | i hely               |                     |                   |      |
| Vezetéknév                       |                 | Születés  | i idő                |                     |                   | Ē    |
| Keresztnév                       |                 | Email cír | n                    |                     |                   |      |
| Intézmény                        | XY Intézmény    | Feladate  | llátási hely         |                     |                   | Ŧ    |
| Besorolási fokozat               |                 | Jelentke  | zés állapot          | Jelentkezett :      | ×                 |      |
|                                  |                 |           |                      |                     | Ken               | esés |
| Oldatási szanasítá – ) festi náv | Corillatáni idő | Emailaim  | lalantkazás állanata | lelentkezős dótumo  | Miniplatak        |      |
|                                  | 1989.06.08      |           | Jelentkezett         | 2015.03.25 11:04:23 | Részletek         | -    |
| xxxxxxxxx xy                     | 1970.01.01      | a@b.hu    | Jelentkezett         | 2015.03.25 11:03:23 | Részletek         |      |
| _                                |                 |           |                      |                     |                   |      |
| Vissza                           |                 |           |                      |                     | 1 - 2 a(z) 2 elem | ből  |

A jelentkezési állapot mezőnél lehetőség van az adott aleljárásban rászűrni a Jelentkezett állapoton kívül, a Visszavont és Véglegesített állapotra is.

### 1.4.4 Jelentkeztetés véglegesítése több pedagógus esetében

Az aleljárás részletei oldalon is lehetséges a jelentkezett pedagógusok jelentkezését véglegesíteni. Mindig csak a kiválasztott, adott aleljárásra jelentkezett pedagógusok esetében lehetséges a véglegesítés. Célszerű a véglegesítés előtt az 1.4.3 pontban leírtak szerint a *Jelentkezett* állapotra szűrni a pedagógusokat, és a találati listában sötét színnel látszó pedagógusok sorába pipát tenni. A véglegesítéshez a sorok elején található üres jelölőnégyzetbe kell pipát tenni.

| ſ |   | XXXXXXXXXXX | XY | 1984.06.28 | a@b.hu | Jelentkezett | 2015.04.30 | Részletek |
|---|---|-------------|----|------------|--------|--------------|------------|-----------|
| L | _ |             |    |            |        |              | 10.10.13   |           |

Egyszerre több pedagógus is kijelölhető véglegesítésre:

|     |           | Oktatási azonosító<br>– | Viselt név       | Születési idő | Email cím | Jelentkezés<br>állapota | Jelentkezés<br>dátuma  | Műveletek          |
|-----|-----------|-------------------------|------------------|---------------|-----------|-------------------------|------------------------|--------------------|
| -   | ۲         | ****                    | XY               | 1984.06.28    | a@b.hu    | Jelentkezett            | 2015.04.30<br>10:18:13 | Részletek          |
| •   | ۲         | ****                    | XY               | 1965.01.01    | b@c.hu    | Jelentkezett            | 2015.05.04<br>13:57:57 | Részletek          |
| •   |           | ****                    | ХҮ               | 1941.10.19    | c@d.hu    | Jelentkezett            | 2015.05.04<br>13:39:22 | Részletek          |
|     |           | ▶ 20 ▼                  | elem oldalanként |               |           |                         | 1                      | - 3 a(z) 3 elemből |
| Vég | legesítés | Véglegesítés visszavo   | onása            |               |           |                         |                        |                    |

A kijelölések elvégzése után a lap alján található *Véglegesítés* gombot kell megnyomni. Egy felugró ablakban látható a véglegesítés folyamata, majd eredménye. A rendszer több pedagógus együttes véglegesítése esetén a hibátlanokat véglegesíti, a hibásaknál pedig soronként megjelöli a hibákat, pl. *"A résztvevő jelentkezési állapota nem megfelelő!"*(ezt a hibát akkor tapasztalhatja a felhasználó, ha visszavont státuszú pedagógust jelölt meg véglegesítésre).

| Hibaüzenet                                        |  |
|---------------------------------------------------|--|
| A résztvevő jelentkezési állapota nem megfelelő!  |  |
| A résztvevő jelentkezési állapota nem megfelelő!  |  |
| Hiba történt a Jelentkezesek véglegesítése során! |  |
| A résztvevő jelentkezési állapota nem megfelelő!  |  |

A sikeresen véglegesített jelentkezés esetében a pedagógus jelentkezésének állapota véglegesítettre változik.

| ſ |   | XXXXXXXXXXX | XY | 1984.06.28 | a@b.hu | Véglegesített | Részletek |
|---|---|-------------|----|------------|--------|---------------|-----------|
| L | - |             |    |            |        |               |           |

Felhívjuk figyelmét, hogy csak az adott aleljárásban lévő pedagógusok jelentkezését tudja véglegesíteni. Kérjük, hogy az összes aleljárásnál végezze el a kijelölést és a véglegesítést.

## 1.4.5 Véglegesítés visszavonása több pedagógus esetében

Az aleljárás részletei oldalon lehet a véglegesített jelentkezések véglegesítését visszavonni. Mindig a kiválasztott aleljárás véglegesített jelentkeztetései esetében lehetséges a véglegesítés visszavonása. Célszerű a véglegesítés előtt az 1.4.3 pontban leírtak szerint a *Véglegesített* állapotra szűrni a pedagógusokat, és a találati listában sötét színnel látszó pedagógusok sorába pipát tenni. A véglegesítés visszavonásához a véglegesítéshez hasonlóan a sorok elején található üres jelölőnégyzetbe kell pipát tenni, a visszavonáshoz egyszerre több pedagógus is kijelölhető.

|   | Oktatási azonosító: | Viselt név: | Születési idő: | Email cím: | Jelentkezés<br>állapota | Jelentkezés<br>dátuma  | Műveletek |
|---|---------------------|-------------|----------------|------------|-------------------------|------------------------|-----------|
| - |                     |             | 1965.11.01     |            | Véglegesített ()        | 2016.03.31<br>10:36:18 | Részletek |
|   |                     |             | 1983.09.01     |            | Véglegesített ()        | 2016.04.04<br>16:39:56 | Részletek |
| - |                     |             | 1975.01.01     |            | Véglegesített           | 2016.03.31<br>13:56:19 | Részletek |

A kijelölések elvégzése után a lap alján található Véglegesítés visszavonása gombot kell megnyomni. Egy felugró ablakban látható a véglegesítés visszavonásának folyamata, majd eredménye.

A véglegesítés visszavonása után a pedagógus jelentkezésének állapota ismét jelentkezettre változik.